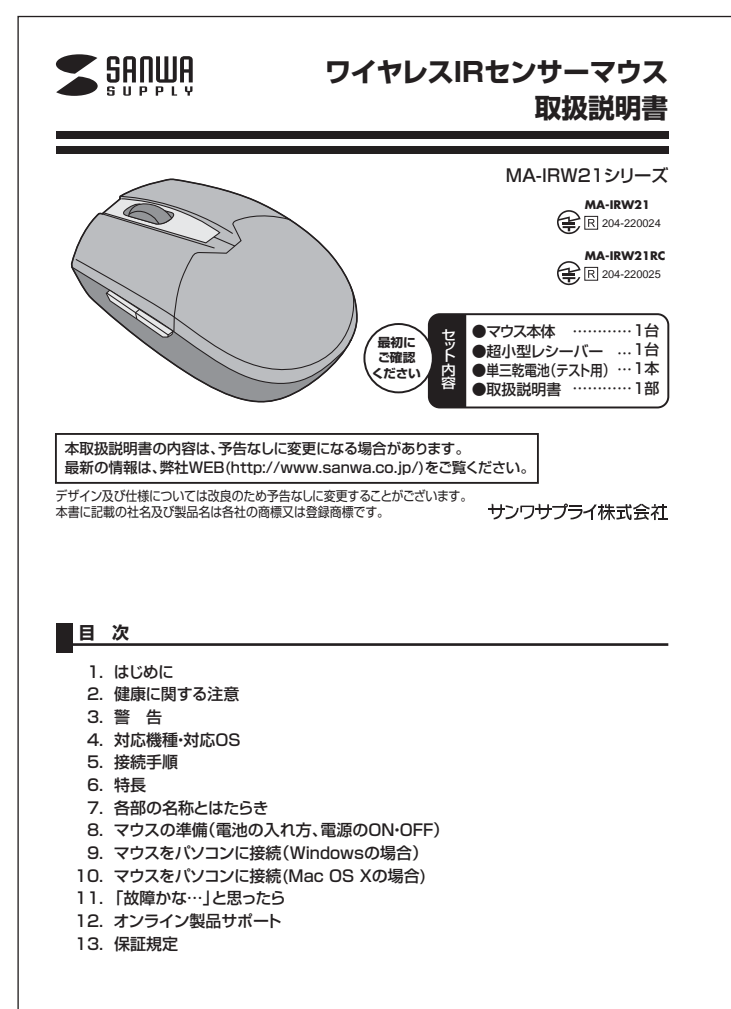

# 1.はじめに

この度は、ワイヤレスIRセンサーマウス(以降「本製品」といいます)をお買い上げいただき、誠にありがとう

ございます。 本製品をご使用前にこの取扱説明書をよくお読みください。また、お手元に置き、いつでも確認できるよう 「「「・」」となっ、 にしておいてください。

## 2.健康に関する注意

マウスやトラックボール、キーボードを長時間操作すると、手や腕や首、肩などに負担が掛かり痛みや痺れ 感じることがあります。そのまま操作を繰り返していると、場合によっては深刻な障害を引き起こす恐れが あります。マウスやキーボードを操作中に身体に痛みや痺れを感じたら、直ちに操作を中止し、場合によって は医師に相談してください。 また日常のコンピュータ操作では定期的に休憩を取り、手や腕や首、肩など身体に負担が掛からないように

心がけてください。

# 3.警告

■テレビ・ラジオの受信障害について

- テレビ・ラジオの受信障害について
   本製品は、FCCの定めるクラスBのコンビュータ機器に対する許容条件につき、所定の審査の上、FCC・15 草の規定内容に適合するものとして認定されています。FCC・15章は居住環境において防止すべき受信障 書の規制運準を定めたものですが、装置の設置状況によっては受信障害が発生する場合があります。
   ご使用のコンビュークシステムが受信障害の原因となっているかどうかは、そのシステムの電源を切ることにとい受信障害が解消されれば、ご利用のコンビュータ、あるいは、その 周辺装置が原因であと考えられます。
   ご使用のコンビュータシステムがデレビやラジオの受信状態に影響している場合、以下の手順のいずれか、あ るいはよくつかを組合わせてお試しください。
   デレビまたはラジオのアシテナの向きを変え、受信障害の発生しない位置を探してみてください。
   デレビまたはラジオのアシテナの向きを変え、受信障害の発生しない位置を探してみてください。
   デレビまたはラジオクと聞れた場所にコンビュータを接続してください。
   状況に応じ、テレビ・ラジオの修理業者またはマウスの販売店にもご相談いただけます。

### ■注

■ 本 本製品に対し許可しない変更または加工が加えられた場合、FCCの許可が無効となり、正規の製品としての 使用は認められませんのでご注意ください。

## 4.対応機種·対応OS

- ■対応機種 ●Windows搭載(DOS/V)パソコン ●Apple Macシリーズ \*USBボート(Aタイプコネクタ)を持つ機種。 \*\*Macシリーズでは、サイドボタンは使用できません。

### ■対応OS

- ■対応OS ●Windows 7-Vista-XP-2000 ●Mac OS X(10.2以降) \*Mac OS X(10.3以降)は、標準インストールされているSafari、Mail、テキストエディット及びFinderな ど、OS標準ドライバでスクロール可能なアプリケーションのみでスクロール可能です。またホイールボタ ンをクリックすることによる動作はサポートしません。 \*機種により対応できないものもあります。
- ※この文章中に表記されるその他すべての製品名などは、それぞれのメーカーの登録商標、商標です。

### 5.接続手順 詳細は各項目をご覧ください。 . ・パソコンの電源を2 対応OSを確認します。 マウスに電池を入れ、 , マウスをご使用頂け れOSを起動します。 レシーバーを取出し、 電源をONにします。 4.対応機種·対応OS ・USBポートにレシ バーを接続します。 →8.マウスの進備 →9.マウスをパソコン に接続 05 05 ഥ 2 超小型 -15 Ø

## 6.特長

本製品は2.4GH2 RF方式のワイヤレスマウスですので、入力操作の際ケーブルが邪魔になる煩わしさが なく、快適な環境でのコンビュータ操作が可能となります。 本製品は、赤外線読取りセンザーを搭載しており、低消費エネルギーで使用できる省電力設計で、約7ヶ月 間電池交換不要で使用できます。本製品は、サイドにも2ボタンを搭載しており、Webブラウザで「戻る・進

む」の操作がスピーディーに行えます。 本製品は、使うシーンに合わせてカーソルスピードを1000・1500・2000カウントに簡単切替えが可能で す。インターネットやドキュメント作業からグラフィックや写真画像の編集まで、幅広いナビゲーションに対 応します。

### 7.各部の名称とはたらき

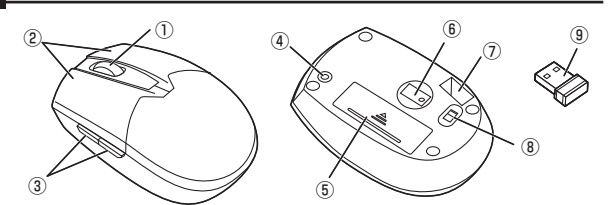

インターネットやWindows上のドキュメント画面をスクロールさせる際、このホイールを前後に回転させて上下スクロールを行い ①ホイール(スクロール)ボタン

| <ul> <li>■スクロールモード … インターネットやWindows上のドキュメント画面でスクロールモードを使用する際、<br/>このボタンをクリックしマうスを前後左右に少し動かすと自動的に画面がスクロール<br/>します。このスクロールを止めるには、ホイールボタンをもう一度押します。</li> <li>■ズーム … ズームはMicrosoft IntelliMouseの通常機能ですので、MS-OFFICE用のアプリ<br/>ケーションに対応しています。「スーム」とはウィンドの内の倍率を変えることです。<br/>「Ctrl]キーを押しながらホイールを回転させると、スームが簡単に行えます。</li> <li>●「Ctrl]キーを押しながらホイールをモニター方向に回転させると、倍率が下がります。</li> <li>●「Ctrl]キーを押しながらホイールを手前方向に回転させると、倍率が下がります。</li> </ul> |
|----------------------------------------------------------------------------------------------------|
|                                                                                                    |
| ② 左ボタン・右ボタン 左ボタンは通常クリック、ダブルクリックに使われます。また右ボタンは<br>Windowsでのアブリケーションごとに設定されているマウスの動きを行ったり、ボッブアップメニューの表示をすることができます。                                                                                                    |
| ③サイドボタン・・・・・・・・・・・・・・・・・・・・・・・・・・・・・・・・・・・・                                                                                                    |
| ④カウント切替えボタン カウント切替えボタンを押すと、カーソルスピード(分解能)を1000→<br>1500→2000→1000カウントに切替えることができます。                                                                                                    |
| ⑤電池カバー このカバーを取外して、電池を入れます。                                                                                                    |
| ⑥IRセンサー 光沢感のあるデスク面でもマウスバッドなしでスムーズな操作感を実現します。                                                                                                    |
| ※IRセンサー穴をすっと見たり、他人の目に向けないでください。                                                                                                    |
|                                                                                                    |
| ⑦レシーバー収納スロット … 超小型レシーバーを収納することができます。                                                                                                    |
| ⑧電源スイッチ マウス本体の電源をON・OFFします。                                                                                                    |
| ⑧超小型レシーバー・・・・・・・・・・・・・・・・・・・・・・・・・・・・・・・・・・・                                                                                                    |

8.マウスの準備(電池の入れ方、電源のON・OFF)

- 1.マウス裏面の電池カバーを取外します。<図A参照>

- 1、イフス表面の電池71/一を取分します。<図A参照> 2く村属の単三酸電池をマクスに入れます。<図B参照> ※正しい種性で入れてください。 3.再度電池カバーを取付けます。 4.電源スイッチを<sup>C</sup>ON<sup>\*</sup>にスライドすると電源が入ります。 ※マウスを長時間使用しない場合や携帯する際には電源をOFFにすることをお勧めします。(IRセンサーが 野酢していると言かたざまれます。)
- 駆動していると電池を消耗します。) ※空になった乾電池をマウス本体内に置いておくと液もれの原因になりますので、長時間使用しない場合
- \*生になった地をしる。 は取出しておいてください。 ※携帯する際にはレシーバー収納スロットに超小型レシーバーを収納できます。(図A参照)

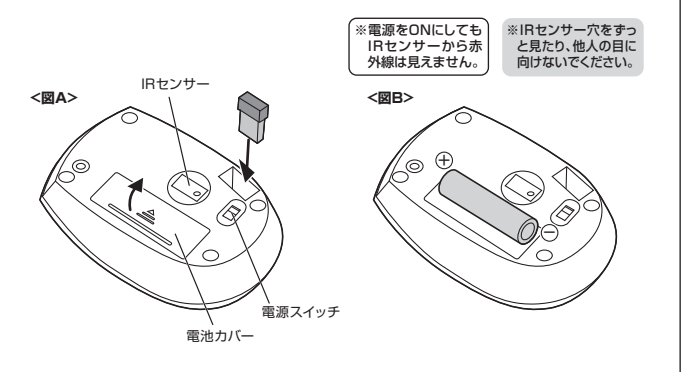

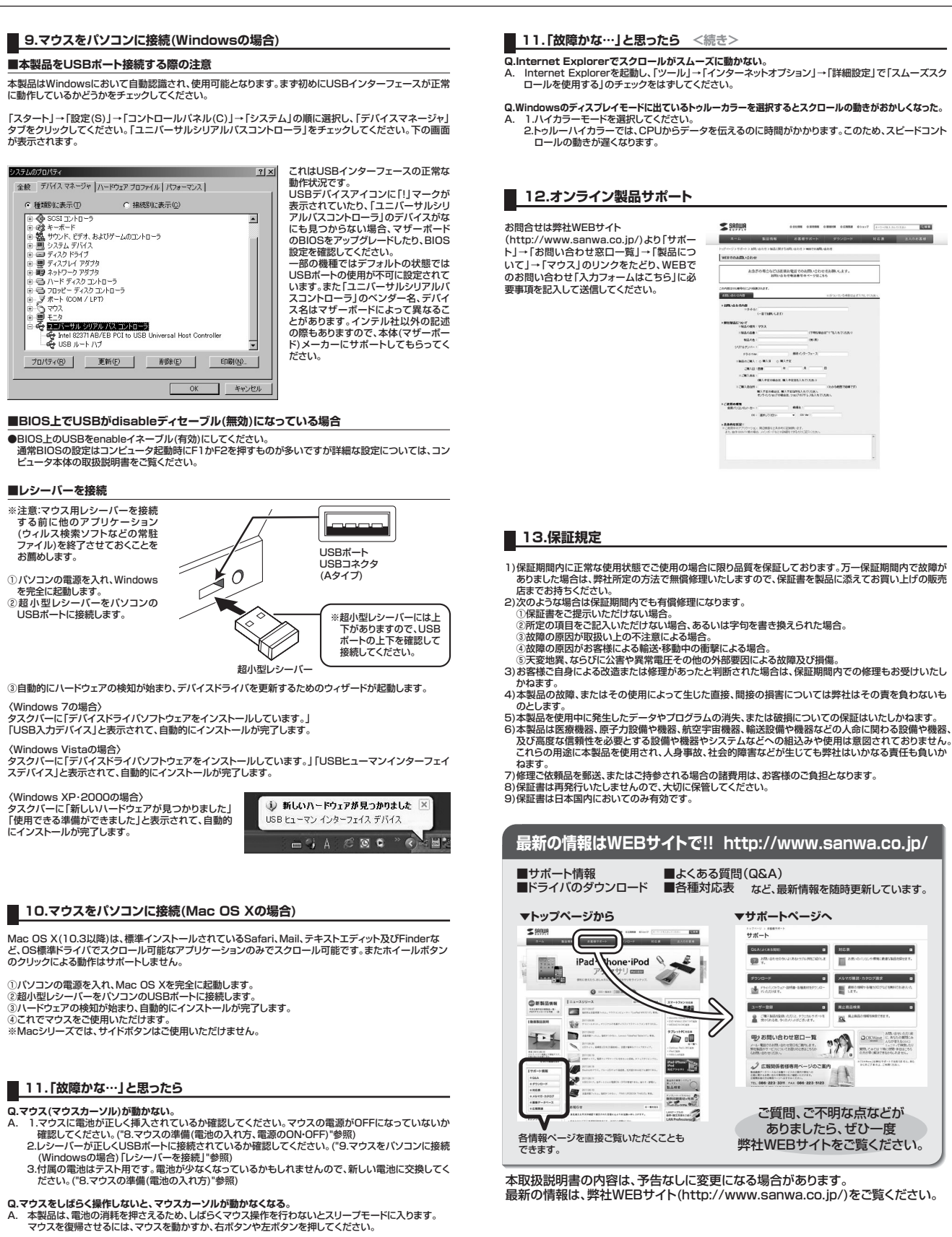

- Q.マウスカーソルやスクロールの動きがスムーズでない。 A. 1.光を反射する素材、ガラスなどの透明な素材の上や、規則正しいパターンの上でご使用の際は、ト

  - 1.光を反射する素材、ガラスなどの透明な素材の上や、規則正しいパターンの上でご使用の際は、ト ラッキング性能が低下する場合があります。
    2.金属面の上では、ワイヤレス信号が乱反射し、スムーズに動かない場合がありますので、厚みのある 雑誌やマウスパッド等の上でご使用ください。
    3.ワイヤレスLANや携帯電話などのワイヤレス環境の中で、このマウスは無線混信の問題を解決するため、電波干渉が発生した際自動的にチャンネルが切替わるという機能が付いています。チャンネル変更の際、マウスカーンルは少しの問題もざ勢気くなるとたがありますが、チャンネル変更後はスムーズな動 でに戻ります。こればチャンネルが自動的にむ時なる際の症状でマウスの不良ではありません。 万が一Auto Linkでも電波状況が改善されない場合は、レシーバーを挿し直してください。
    4.超小型レシーバーをモルンコンの背面など見えにくいい位置に接続している場合は、別売りの延長ケーブル(KU-EN1など)を使って、レシーバーを見える位置に出してください。

岡山サブライセンター/〒700-0825 岡山県岡山市北区田町1-10-1 TEL086-2233311 FAX.086-2235123 東京サブライセンター/〒140-8566 東京都品川区南大井6-5-8 TEL035763-0011 FAX.035763-0033 札幌営業所行060-0807 札幌市北区北7条西5丁目ストークマンション札幌 田台営業所行983-0851 仙台市宮城野区福岡1-6-37 宝栄仙台ビル TEL0226774633 名古屋営業所行453-0015 名古屋市中村区椿町16-7 カジヤマビル TEL0224573015 名古屋市中村区椿町16-7 カジヤマビル TEL0524532015 AX.0852453203 AWG12業所/〒812-0012 福岡市博多区博多駅中央街8-20第2博多相互ビル TEL092471-6721 FAX.032471-8078

サンワサプライ株式会社

12/05/JMDaSz

2012.5現在